# IPP 포털 시스템 사용자 설명서 (기업용)

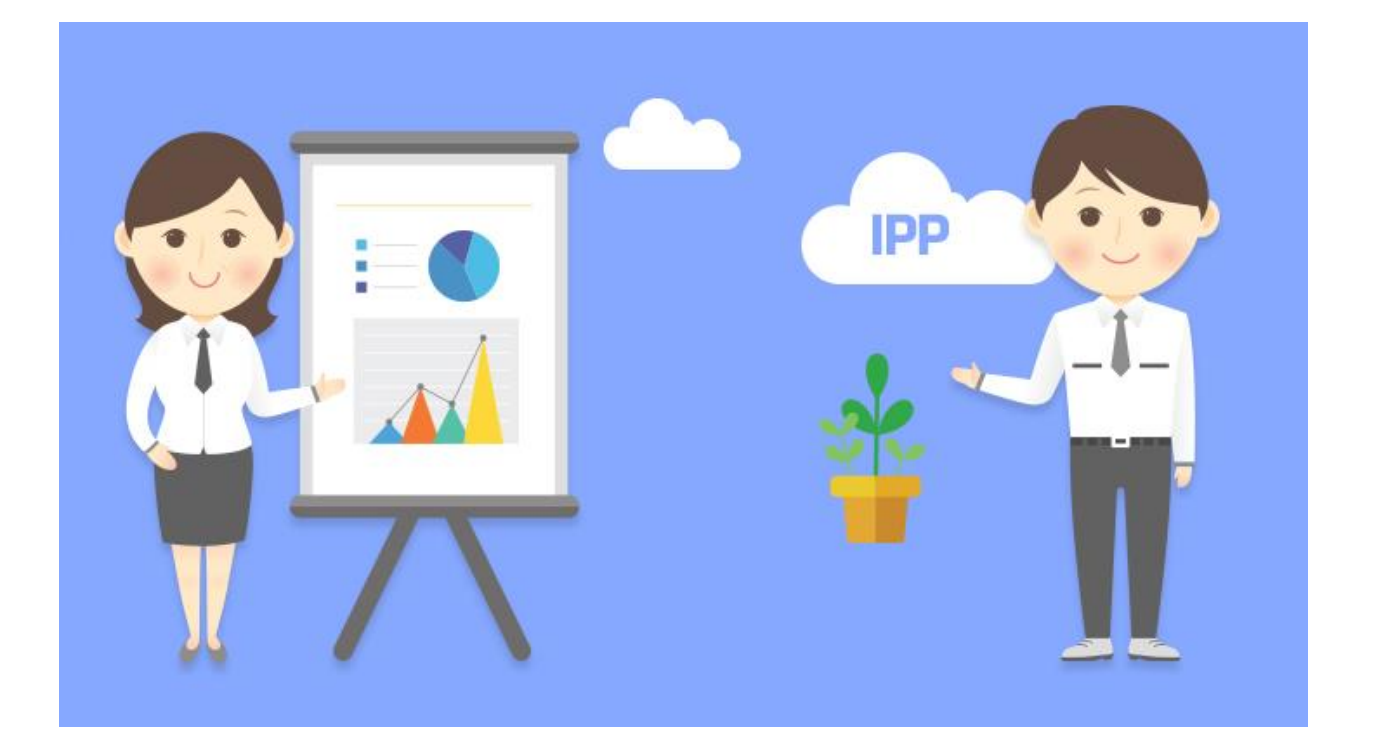

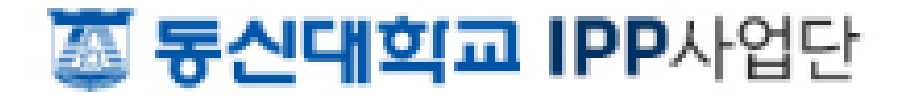

# 목 차

| 1. | 사용자 인증        | 3    |
|----|---------------|------|
|    | 1.1 로그인       | 3    |
|    | 1.2 기업등록 및 확인 | 5    |
|    | 1.3 마이페이지     | 8    |
| 2. | 실습현황          | 9    |
|    | 2.1 실습현황 조회   | 9    |
| 3. | 신청관리          | - 10 |
|    | 3.1 실습공고 조회   | - 10 |
|    | 3.2 참여 신청     | - 12 |
|    | 3.3 실습장 관리    | - 15 |
|    | 3.4 직무기술서 관리  | - 16 |
| 4. | 실습학생 관리       | - 17 |
|    | 4.1 실습학생 조회   | - 17 |
|    | 4.2 기본정보 조회   | - 18 |
|    | 4.3 출근부 확인    | - 18 |
|    | 4.4 월간보고서 확인  | - 21 |
|    | 4.5 학생평가서 작성  | - 23 |
| 5. | 실습 관리         | - 26 |
|    | 5.1 실습공고 조회   | - 26 |
|    | 5.2 참여신청서 조회  | - 27 |
|    | 5.3 만족도조사 작성  | - 28 |
| 6. | 기업정보 관리       | - 30 |
|    | 6.1 기업정보 조회   | - 30 |
|    | 6.2 기업정보 수정   | - 31 |

| 6.3 기업담당자 관 | 리 3 | 2 |
|-------------|-----|---|
| 7. 개인정보 관리  | 3   | 3 |
| 7.1 개인정보 조회 | 3   | 3 |
| 7.2 개인정보 수정 | 3   | 4 |

※ 문의전화 : IPP 센터 박현식 330-6471~2

### 1. 사용자 인증

### 1.1 로그인

브라우저를 이용하여 IPP 사업단 홈페이지(http://ipp.dsu.ac.kr/)를 접속합니다.

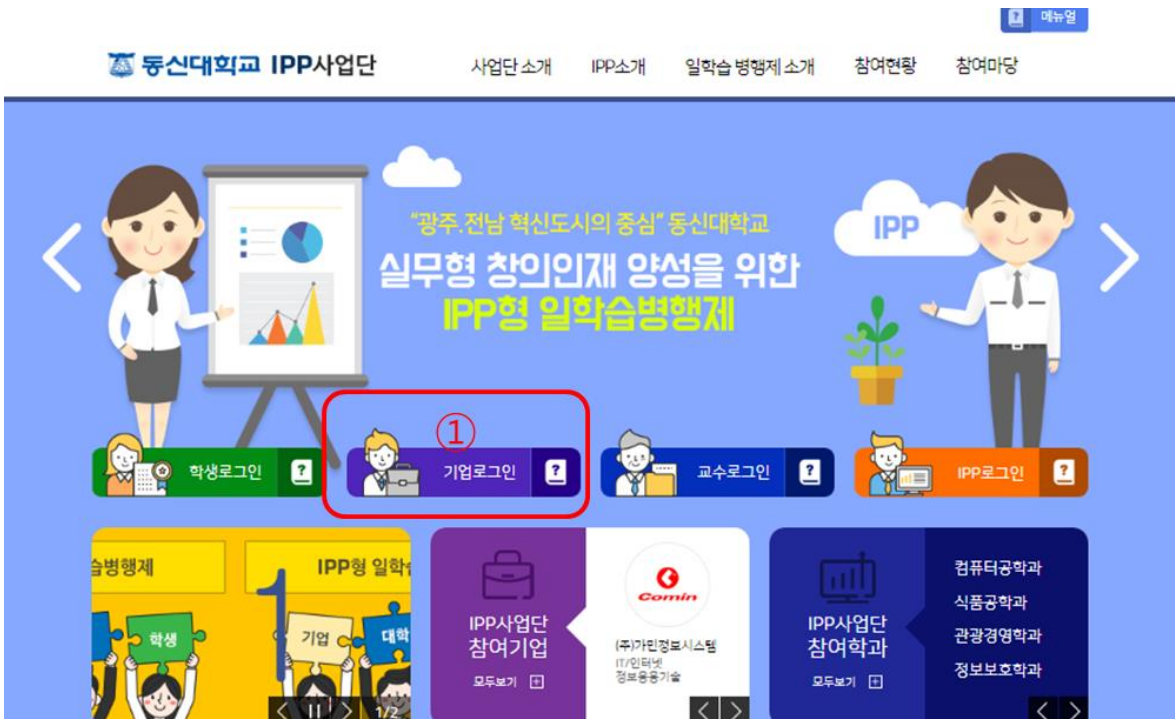

<IPP 사업단 홈페이지 화면>

중앙의 기업 로그인 버튼을 클릭하면 아래의 기업 로그인 화면으로 이동합니다.

• 기업로그인

II. < >

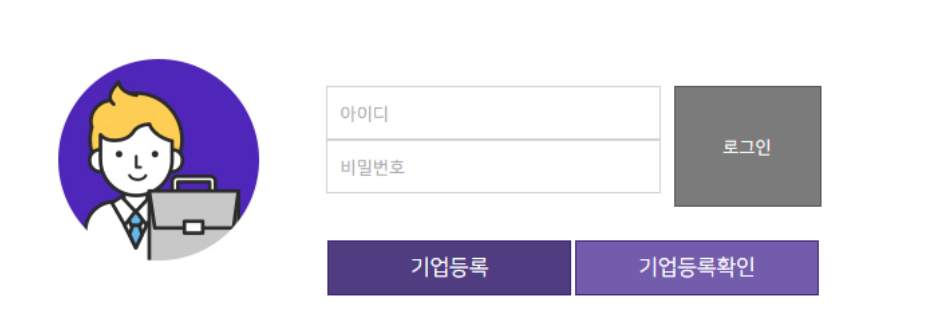

<기업 로그인 화면>

로그인을 하기 위해서는 먼저 기업등록을 해야 합니다. (1.2 기업등록 및 확인 참고) 아이디와 비밀번호를 입력한 후 로그인 버튼을 클릭합니다.

정상적으로 로그인이 된 경우 다시 홈페이지 메인화면으로 이동하며, 상단에 성명 및 로그아웃 버튼이 표시됩니다.

로그아웃 버튼을 클릭하면 로그아웃이 되며 홈페이지 메인화면으로 이동합니다.

정상적으로 로그인이 되지 않는 경우 통합 로그인의 아이디 찾기 또는 비밀번호 초기화를 이용하여 확 인 후 재시도하기 바랍니다.

### 1.2 기업등록 및 확인

기업 로그인을 하기 위해서는 먼저 기업 및 대표담당자를 등록해야 합니다.

#### • 기업로그인

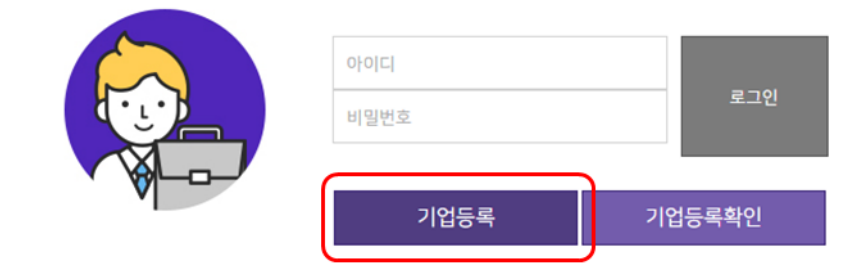

<기업 로그인 화면>

기업 로그인 화면에서 하단 기업등록 버튼을 클릭하면 기업등록 화면으로 이동합니다.

| • 기업등록    |                                                                                                    |                        |        |  |  |  |  |
|-----------|----------------------------------------------------------------------------------------------------|------------------------|--------|--|--|--|--|
| 개인정보동의(*) | <ul> <li>○ 개단경보 등의 부급·이중에 된던 사명</li> <li>본 대학 및 본 대학의 학생들은 「개인정보보호법」에 따라 본 계약과 관련하여 귀하의 개인정보 등을 다음과 같이<br/>수집·이용하고자 합니다. 이에 대하여 동의합니다.</li> <li>○ 개인정보를 다음의 목적을 위해 활용합니다.</li> <li>- 현장실습의 협약을 체결·유지·관리·상담을 위해서 함.</li> <li>- 현장실습의 조사연구, 서비스 제공을 위한 산출·검증.</li> <li>- 현장실습 및 인턴십 수행자의 신상정보(성명, 학번, 핸드폰, 실습기업 등)를 참고하여 현장실습, 인턴십 실적관리,<br/>실습업체 정보 교류, 산학협력단 통계자료 관리 등의 업무처리 시 사용</li> <li>○ 개인정보 수집항목</li> <li>- 필수정보: 이름,전화번호,휴대폰,E-메일,우편번호,주소,부서명, 기업명, 대표자명, 담당자명, 담당자 연락처, 담<br/>당자 이메일, 담당자 부서 정보</li> <li>- 선택정보 : 실습기업 당당자의 기타 활동정보</li> <li>○ 개인정보 등의 보유·이용기간</li> <li>- 수집·이용 동의일로부터 개인정보 등이 수집·이용 목적이 달성할 때까지 보유 및 이용을 함.</li> <li>○ 거부권 및 볼이익</li> <li>- 정보동의 시 협약서 체결 및 이행 목적달성에 부합하는 최소한의 정보만 수집, 이용 및 제공하며, 본 동의를 거부<br/>를 하는 경우에는 현장실습 교육과정에 참여할 수 없습니다.</li> </ul> |                        |        |  |  |  |  |
| 기업명(*)    |                                                                                                    | 기업분류 <mark>(</mark> *) | 기업분류 🔻 |  |  |  |  |
| 대표자(*)    |                                                                                                    | 사업자등록번호(*)             | 중복확인   |  |  |  |  |
| 대표전화번호(*) |                                                                                                    | 팩스번호                   |        |  |  |  |  |
| 업종(*)     | 직원수         명           대표메일         ····································                                                                                                    |                        |        |  |  |  |  |
| 홈페이지      |                                                                                                    |                        |        |  |  |  |  |
| 부서명(*)    |                                                                                                    | 담당자직위 <b>(*)</b>       |        |  |  |  |  |
| 담당자(*)    |                                                                                                    | 담당자전화번호(*)             |        |  |  |  |  |

| 담당자휴대전화(*) | 담당자메일               |
|------------|---------------------|
|            | 우편번호 <b>우편번호 찾기</b> |
| 주소         | 기본 주소               |
|            | 상세 주소               |
| 실습기업소개     |                     |
| 로고         | 파일 선택 전택된 파일 없음     |
| 아이디(*)     | 중복확인                |
| 비밀번호(*)    | 비밀번호확인(*)           |
|            | 저장 닫기               |

〈기업등록 화면〉

등록화면의 기업정보를 모두 필수항목입니다.

기업 대표담당자의 ID, 비밀번호를 이용하여 로그인이 가능하니 등록시 ID와 비밀번호를 절대 분실하 지 않아야 합니다.

대표담당자가 로그인해야 기업정보 및 다른 담당자를 관리하거나 대표를 변경할 수 있습니다. 그러므로, 대표담당자는 반드시 존재해야 합니다.

⊙ 기업로그인

|       | 아이디<br>비밀번호 | 로그인    |
|-------|-------------|--------|
| Arces | 기업등록        | 기업등록확인 |

<기업 로그인 화면>

기업등록 여부를 확인하려면 기업 로그인 화면에서 하단 기업등록확인 버튼을 클릭합니다.

기업명 또는 사업자등록번호를 입력 후 확인 버튼을 클릭하면 등록여부를 알 수 있습니다.

<기업등록확인 화면>

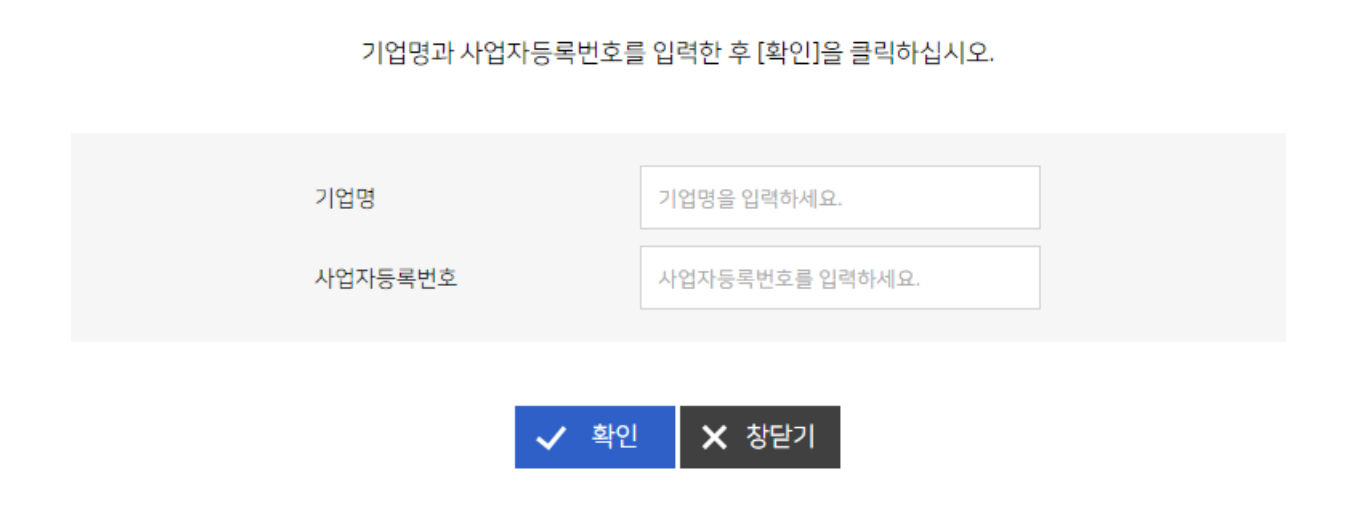

동신대학교 IPP사업단 기업등록확인

### IPP 포털 시스템 1.3 마이페이지 (기업)님 🗙 로그아웃 📮 마이페이지 🚺 메뉴얼 🍊 동신대학교 IPP사업단 사업단소개 IPP소개 일학습 병행제 소개 참여현황 참여마당

#### <정상 로그인 후 상단>

### 정상적으로 로그인이 된 상태에서 홈페이지의 상단 마이페이지 버튼을 클릭합니다.

| 마이페이지   | <b>.</b>                                | Â        |                       |                                    | R                 | 산학연:        | 계교육을 통한 학제의 패러다<br>기업, 학생, 대학 모두가 1 | 임전환및<br>Min-Win! |  |
|---------|-----------------------------------------|----------|-----------------------|------------------------------------|-------------------|-------------|-------------------------------------|------------------|--|
|         | 실습학                                     | 현황 2     | 조회                    |                                    |                   |             |                                     | PRINT 📇          |  |
| 실습현황 조회 | 음 · 고 · · · · · · · · · · · · · · · · · | 01310171 | >실습현황 조화              | ٤l                                 |                   |             |                                     |                  |  |
| 개인정보 관리 | ס <mark>ו</mark> כ                      | 업정보      | 1                     |                                    |                   |             |                                     |                  |  |
| 신청관리    | 신청관리 업체명                                |          |                       | (주)가민정보시스템                         |                   |             | 4108122404                          |                  |  |
| 실습학생 관리 | 대표자명                                    |          | 신용민                   | 신용민                                |                   |             | 062-653-2879                        |                  |  |
| 실습 관리   | 본사전                                     | 화번호      | 062-653-28            | 062-653-2879                       |                   |             | 중소기업                                |                  |  |
|         | 본사                                      | 주소       | (61725)광주             | 61725)광주 남구 서문대로 735 (진월동, 광주은행진월동 |                   |             | [동지점] 3층                            |                  |  |
|         | 업                                       | 종        |                       |                                    |                   | 주요제품        |                                     |                  |  |
|         | 직원수                                     | 수(명)     |                       |                                    |                   | 매출액(원)      | 0                                   |                  |  |
|         | 홈페                                      | 이지       | http://www.comin.com/ |                                    |                   | 대표메일        | admin@comin.com                     |                  |  |
|         | 기업                                      | 소개       | 가민정보시스템입니다.           |                                    |                   |             |                                     |                  |  |
| ⊙ 실습내역  |                                         |          | 1                     |                                    |                   |             |                                     |                  |  |
| 연번 실험   |                                         | 습구분      | 실습유형                  | 공고명                                |                   | 실습기간        | 실습학생                                |                  |  |
|         | 1                                       | IPP(장    | 기현장실습)                | 4개월                                | 2016년 2학기 IPP(장기한 | [장실습) 운영 공고 | 20 <mark>1</mark> 60901 - 20161231  | 2명               |  |
|         |                                         |          |                       |                                    | 1                 |             |                                     |                  |  |

<마이페이지 초기 화면>

마이페이지의 초기화면인 실습현황 조회화면이 표시됩니다. 이후 설명에 좌측 메뉴는 표시하지 않습니다.

PRINT

### 2. 실습현황

정상적으로 로그인 후 마이페이지 버튼을 클릭하면 실습현황 조회화면이 표시됩니다.

### 2.1 실습현황 조회

### 실습현황 조회

🚓 홉 > 마이페이지 > 실습현황 조회

#### ○ 기업정보

| (주)가민정보시스템                                | 사업자번호                                                                                                    | 4108122404                                                                                                    |  |  |
|-------------------------------------------|----------------------------------------------------------------------------------------------------|----------------------------------------------------------------------------------------------------|--|--|
| 신용민                                       | 대표전화번호                                                                                                    | 062-653-2879                                                                                                    |  |  |
| 062-653-2879                              | 기업규모                                                                                                    | 중소기업                                                                                                    |  |  |
| (61725)광주 남구 서문대로 735 (진월동, 광주은행진월동지점) 3층 |                                                                                                    |                                                                                                    |  |  |
|                                           | 주요제품                                                                                                    |                                                                                                    |  |  |
|                                           | 매출액(원)                                                                                                    | 0                                                                                                    |  |  |
| http://www.comin.com/                     | 대표메일                                                                                                    | admin@comin.com                                                                                                    |  |  |
| 가민정보시스템입니다.                               |                                                                                                    |                                                                                                    |  |  |
|                                           | (주)가민정보시스템<br>신용민<br>062-653-2879<br>(61725)광주 남구 서문대로 735 (진월동, 광주은행진월동<br>http://www.comin.com/<br>가민정보시스템입니다. | (주)가민정보시스템       사업자번호         신용민       대표전화번호         062-653-2879       기업규모         (61725)광주 남구 서문대로 735 (진월동, 광주은행진월······장) 3층       3층         기       주요제품         1       대출액(원)         http://www.comin.com/       대표미일         가민정보시스템입니다.       ************************************ |  |  |

### • 실습내역

| 연번 | 실습구분        | 실습유형 | 공고명                         | 실습기간                | 실습학생 |
|----|-------------|------|-----------------------------|---------------------|------|
| 1  | IPP(장기현장실습) | 4개월  | 2016년 2학기 IPP(장기현장실습) 운영 공고 | 20160901 - 20161231 | 2명   |

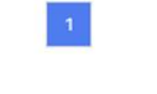

<실습현황 조회 화면>

기업정보는 로그인 사용자의 기업명, 사업자등록번호, 대표자명, 전화번호 등을 표시합니다. 실습내역은 입학 후 현재까지 실습했던 내역을 표시합니다.

### 3. 신청관리

현장실습 참여신청을 관리하는 화면입니다..

### 3.1 실습공고 조회

#### 신청 관리 PRINT 🖧 🔺 홈 > 마이페이지 > 신청 관리 v v 학년도/학기 학기구분 ▼ 실습구분 IPP(장기현장실습) 실습유형 2016 공고명 공고명 검색어 조회 실습유 형 상 태 연번 학기 공고번호 공고명 신청기간 실습기간 2016년 2학기 IPP(장기현장실습) 운영 공고 20160530 ~ 20160610 20160901 ~ 20161231 2학 기 A2016001 4개월 1 〈실습공고 조회 화면〉 신청 관리 PRINT 🔺 홈 > 마이페이지 > 신청 관리 • 실습공고

| 공고번호 | A2016001                                                                                                    |                             | 상태             | A2016001   |             |
|------|----------------------------------------------------------------------------------------------------|-----------------------------|----------------|------------|-------------|
| 실습구분 | IPP(장기현장실습)                                                                                                    | 4개월                         | 학년도/학기         | 2016       | 2학기         |
| 공고명  | 2016년 2학기 IPP(장기현장실습) 운영 공고                                                                                                    |                             |                |            |             |
| 상세내용 | 2016학년도 IPP형 장기현장실습 신청 안내<br>※ 접수 기간 : 2016. 5. 18 5. 30.<br>※ 제출 서류 : 신청서 (이력서 및 자기 소개서는<br>※ 신청서제출 : 학생종합정보시스템 로그인 →<br>센터(정보전산센터 1층 109호) 제출<br>※ 문의전화 : 061-330-6471 ~ 6472 | - 파일로 업로드)<br>- IPP신청서 작성 - | → 출력 → 학과 IPP담 | 당교수 사인 → 학 | 과장 사인 → IPP |
| 지원내용 |                                                                                                    |                             |                |            |             |
| 신청방법 |                                                                                                    |                             |                |            |             |
| 신청기간 | 20160530 ~ 20160610                                                                                                    |                             |                |            |             |
| 실습기간 | 20160901 ~ 20161231                                                                                                    |                             |                |            |             |
|      |                                                                                                    |                             |                |            |             |

참여신청 목록

〈실습공고 상세 화면〉

참여신청을 하기 위해서 먼저 실습공고를 조회합니다.

- 1. 실습구분, 유형 등 조회 조건을 선택한 후 조회 버튼을 클릭하면 해당 실습공고를 표시합니다.
- 2. 실습공고를 선택하면 실습공고 내용을 표시합니다.
- 3. 현장실습 참여신청을 하려면 참여신청 버튼을 클릭합니다.

### 3.2 참여 신청

#### • 공고정보

| 실습구분 | IPP(장기현장실습)             | 4개월  | 학년도/학기   | 2016         | 2학기 |
|------|-------------------------|------|----------|--------------|-----|
| 공고명  | 2016년 2학기 IPP(장기현장실습) 원 | 공고번호 | A2016001 |              |     |
| 업체명  | (주)가민정보시스템              |      | 사업자번호    | 4108122404   |     |
| 대표자명 | <b>대표자명</b> 신용민         |      | 대표전화번호   | 061-653-2879 |     |

### • 신청내용

| 실  | 습형태 | ● 체험형(채용과 무관) ○ 채용 연계형(4학년에 한함)    |   |  |  |  |  |  |  |  |
|----|-----|------------------------------------|---|--|--|--|--|--|--|--|
|    | 숙소  | ◉미제공 ○남자용 ○여자용 ○전체                 |   |  |  |  |  |  |  |  |
| 회사 | 식사  | ○미제공 ◉조식 ○중식 ○석식 ○조식+중식 ○중식+석식 ○전체 |   |  |  |  |  |  |  |  |
| 지원 | 교통  | ● 미제공 ○ 제공                         | _ |  |  |  |  |  |  |  |
|    | 실습비 | 월 870000 원 매월 말♥ 일 지급조건            | ] |  |  |  |  |  |  |  |
| ,  | 기 타 |                                    |   |  |  |  |  |  |  |  |

직무기술서 5록

| 연번 | 직무명        | 전공    | 인원 | 실습기간                | 관리    |
|----|------------|-------|----|---------------------|-------|
| 1  | 응용SW 엔지니어링 | 컴퓨터학과 | 1  | 20160901 ~ 20161231 | 수정 삭제 |

### 실습장 5록

| 연번 | 실습장명       | 담당자 | 연락처          | 소재지 | 관리    |
|----|------------|-----|--------------|-----|-------|
| 1  | (주)가민정보시스템 | 박명애 | 061-653-2879 | 광주  | 수정 식제 |

| 실습장  | 1곳       | 직무기술서 | 1건       |
|------|----------|-------|----------|
| 신청일자 | 20160701 | 확인일자  |          |
|      |          |       | 저장 제출 취소 |

〈참여신청 화면〉

참여신청서를 작성하는 화면입니다. 직무기술서, 실습장은 등록 버튼을 클릭하여 등록해야 하며, 등록 후 수정 및 삭제가 가능합니다. 실습장 및 직무기술서가 존재하지 않으면 신청서를 제출할 수 없습니다.

| 인원   | 이미선발.채용여부: 이예 이아니오 | 신규채용시 | 관할 고용센터 활용 (<br>기타 0 명 | g,              |
|------|--------------------|-------|------------------------|-----------------|
|      |                    |       |                        |                 |
| 제출서류 | 찾아보기               |       |                        |                 |
| 신청일자 | 20161118           | 확인일자  | ł                      |                 |
|      |                    |       | [                      | 저장 <b>제출</b> 취소 |

| 훈련유형          | NCS기반자격과정<br>※대학(학위)연계형의 경우, NCS기반 자격 과정만 인<br>정<br>※모듈형 훈련비는 NCS기반 자격 과정의 1/2 지급            | 신속개발<br>Fast Track<br>실시여부 | ◉ 신속개발(Fast Track)<br>○ 기존 프로그램개발 프로세스                                                             |
|---------------|----------------------------------------------------------------------------------------------|----------------------------|----------------------------------------------------------------------------------------------------|
| 훈련직무          | SW개발L5<br>※동 사업을 통해 육성하고자 하는 인력의 대표 직무<br>※국가직무능력표준(NCS) 소분류 또는 세분류상의 직<br>무명 작성             | 훈련분야                       | 정보통신<br>**NCS 대분류 24대분야 중 기재<br>**예시 : 기계, 정보통신, 재료 등                                              |
| 학습근로자<br>요구학력 | 대학재학생<br>※ 모집 채용 학습근로자의 학력 및 전공 수준 입력                                                        | 요구전공                       | ◉ 관련분야 전공자 ○비전공자 ○무관                                                                               |
| 전체훈련기간        | 12 개월 (최소 6개월 - 최대 48개월)<br>※ 기업선정 후 훈련프로그램개발 과정에서<br>훈련직무의 특성상 훈련기간의 확대.조정이 필요한 경<br>우 동의함. | 훈련기간비율                     | ※집체식교육 OFF-JT(기업 또는 위탁기간)와 현장<br>OJT 의 비율<br>(OFF-JT는 20%이상, OJT는 50%이상)<br>Off-JT 22 % - OJT 78 % |
| 학습근로자<br>인원   | 1 명<br>이미선발.채용여부: 이예 이아니오                                                                    | 신규채용시                      | 자체 1 명,<br>관할 고용센터 활용 0 명,<br>기타 0 명                                                               |

#### ● 일학습병행 프로그램(안)

| 직위(직책)  | 수석부장                                              | 이메일         | :@comin.com  |  |  |  |
|---------|---------------------------------------------------|-------------|--------------|--|--|--|
| 회사전화번호  | 062-653-2879                                      | 휴대전화번호      | (            |  |  |  |
| 실습장명(*) | (주)가민정보시스템                                        | 실습장전화번<br>오 | 062-653-2879 |  |  |  |
| 실습장주소   | 61725 우편번호 찾기<br>광주 남구 서문대로 735 (진월동, 광주은행 빌딩 3층) |             |              |  |  |  |
|         |                                                   |             |              |  |  |  |
| 기업유형    | ☑ 일반 □ 숙련기업 □ Best HRD기업 □ 강소기업 □ 혁신기업 □ 월드클래스300 |             |              |  |  |  |
| 기업현장교사  | 부장                                                | 전화번호        | 062-653-2879 |  |  |  |
| HRD담당자  | 이사                                                | 전화번호        | 062-653-2879 |  |  |  |

담당부서

IT연구소

#### ⊙ 신청내용

담당자명(\*) 🗦

| 제출 | 후  | 관리자가   | 확인하기  | 전까지는 | 수정이 | 가능하지만 | 관리자가 | 확인한 | 경우에는 | 수정이 | 불가능합 | L |
|----|----|--------|-------|------|-----|-------|------|-----|------|-----|------|---|
| 다. |    |        |       |      |     |       |      |     |      |     |      |   |
| 실습 | 중여 | 인 경우에- | 는 수정이 | 불가능합 | 니다. |       |      |     |      |     |      |   |

저장 버튼을 클릭하면 저장만 되며, 제출하려면 제출버튼을 클릭해야 합니다.

아래는 IPP 형 일학습병행제 기업 참여신청 내용입니다.

아래는 현장실습 참여신청 화면입니다. 일정계획을 포함하여 신청해야 합니다. (주차별)

### ⊙ 신청내용

| 실습유형(*)     | 계절제 4주                | 실습기간                | 일자 ~ 일자         |
|-------------|-----------------------|---------------------|-----------------|
| 교육장소(*)     | *위의 장소와 동일한 경우 업체명 기입 | 필요인원                | 남: 여: 총:        |
| 근무부서        |                       | 숙소제공                | ⊙ ⊓আন্ত ⊃ আন্ত  |
| 담당업무        |                       | 식사제공                | ⊙ ⊓আন্ত ⊃ আন্ত  |
| 전공,분야       |                       | 담당입무<br>수행시<br>요구사항 |                 |
| 1일 근무시간     | 오전9시~오후6시             | 휴무일                 | □공휴일 □일요일       |
| 토요 근무시<br>간 | 시까지                   | 수당                  | 원(공휴일 포함 4주 기준) |

#### 일정계획 추가

| 연번 | 繛                                       | 교육목표   | 주요실습계획(내용) | 비고(사용기자재) | 관리 |
|----|-----------------------------------------|--------|------------|-----------|----|
| 1  | الله الله الله الله الله الله الله الله | $\sim$ |            | \$        | 삭제 |

| <u> 담당자명(*)</u> | 소속부서   |  |
|-----------------|--------|--|
| 직위(직책)          | 이메일    |  |
| 회사전화번호          | 휴대전화번호 |  |
| 신청일자            | 확인일자   |  |

저장 취소

<현장실습 참여신청 화면>

### 3.3 실습장 관리

### 신청 관리

PRINT

🏠 홈 > 마이페이지 > 신청 관리

#### • 공고정보

| 실습구분 | IPP(장기현장실습)             | 4개월   | 학년도/학기     | 2016         | 2학기 |
|------|-------------------------|-------|------------|--------------|-----|
| 공고명  | 2016년 2학기 IPP(장기현장실습) 원 | 공고번호  | A2016001   |              |     |
| 업체명  | (주)가민정보시스템              | 사업자번호 | 4108122404 |              |     |
| 대표자명 | 신용민                     |       | 대표전화번호     | 061-653-2879 |     |

### ⊙ 실습장

| 담당자명(*)   | 박명애                                               | 휴대전화번호(*)      | 010          |
|-----------|---------------------------------------------------|----------------|--------------|
| 이메일(*)    | admin@comin.com                                   | 회사전화번호(*)      | 061-653-2879 |
| 실습사업장명(*) | (주)가민정보시스템                                        | 실습장<br>전화번호(*) | 062-653-2879 |
| 실습장주소(*)  | 61725     우편번호 찾기       광주광역시 남구 서문대로 735 광주은행 3층 |                |              |
| 실습장지역(*)  | 광주                                                |                | 광주           |
|           |                                                   |                | 저장 취소        |

#### <실습장 작성 화면>

실습장을 작성하는 화면입니다.

내용을 입력 후 저장 버튼을 클릭하면 저장됩니다.

참여신청서를 제출 후 관리자가 확인하기 전까지는 수정이 가능하지만 관리자가 확인한 경우에는 수정 이 불가능합니다.

### 3.4 직무기술서 관리

### 직무기술서 상세

| 직 무 명(*) | 응용SW 엔지니어링                                                                                                    |
|----------|----------------------------------------------------------------------------------------------------|
| 실습기간(*)  | 20160901 ~ 20161231                                                                                              |
| 실습직무(*)  | 응용SW 엔지니어링                                                                                                    |
| 전 공      | 컴퓨터학과     인 원     1                                                                                              |
| 학 년      | ○ 3학년 ○ 4학년○ 3,4학년 무관                                                                                            |
| 학 점      | ○무관 ◉평점 ( 1 /4.5이상)                                                                                              |
| 성 별      | ○무관 ○남 ○여                                                                                                    |
| 전공 이수과목  | 기업에서 선수과목으로 지정한 교과목 (없는 경우 작성안함)                                                                                 |
| 지식 및 기술  |                                                                                                    |
| OA 기술    | □ 무관 ☑ Word(한글 포함) ☑ Excel □ Power Point □ Web Design                                                            |
| 외국어      | □ 무 관         □ 영 어 (○ 고급 ○ 중급 ○ 초급)         □ 중국어 (○ 고급 ○ 중급 ○ 초급)         □ 일본어 (○ 고급 ○ 중급 ○ 초급)         □ 기 타 |
| 기 타      |                                                                                                    |
|          | 저장 취소                                                                                                    |

〈직무기술서 작성 화면〉

직무기술서를 작성하는 화면입니다.

내용을 입력 후 저장 버튼을 클릭하면 저장됩니다.

참여신청서를 제출 후 관리자가 확인하기 전까지는 수정이 가능하지만 관리자가 확인한 경우에는 수정 이 불가능합니다.

### 4. 실습학생 관리

기업에서 현장실습을 진행 중에 있는 실습학생들을 관리합니다. 관리할 내용은 실습학생의 출근부(실습일지), 월간보고서, 학생평가서 등입니다.

### 4.1 실습학생 조회

### 실습학생 관리

촮 홈 > 마이페이지 > 실습학생 관리

| 실습구분 | =전; 🖌 =전체= 🖌 | 학년도/학기 | 2016     | =전체=         |
|------|--------------|--------|----------|--------------|
| 실습공고 | 공고명 검색어      | 실습기간   | 시작일자 ~ 콜 | <u></u> 통료일자 |
| 학생명  | 학번 또는 성명 검색어 |        |          |              |

조회

PRINT

| 연번 | 학과 | 성명<br>(학번) | 학년 | 전화번호 | 담당자 | 담당교수<br>전담교수 | 실습기간                       | 상태   | 관리                             |
|----|----|------------|----|------|-----|--------------|----------------------------|------|--------------------------------|
| 1  | 학과 | { }        | 4  | 010  | 박   | 초]<br>이      | 2016-09-01<br>~ 2016-12-31 | 실습완료 | 출근부<br>월간보고서<br>결과보고서<br>학생평가서 |

문자보내기

<실습학생 조회 화면>

실습관리를 하기 위해서 먼저 실습학생을 조회합니다.

- 1. 실습구분, 유형 등 조회 조건을 선택한 후 조회 버튼을 클릭하면 해당 실습공고를 표시합니다.
- 2. 우측 관리항목을 선택하면 해당 항목 화면으로 이동합니다.
- 3. 실습학생을 선택하면 학생 기본정보를 표시하며, 각 관리항목들을 탭으로 선택할 수 있습니다.
- 4. 실습학생의 연락처나 문자보내기를 선택하면 문자메시지를 보낼 수 있습니다.

### 4.2 기본정보 조회

• 기본정보

| 성명            | 김재현 (11       |                         |                    |                    |                 |        |               |                  |  |  |
|---------------|---------------|-------------------------|--------------------|--------------------|-----------------|--------|---------------|------------------|--|--|
| 학과/학년         | 디지털콘          | 텐츠학과                    | 4                  |                    | 대흐              | ł      | 문화관광대학        |                  |  |  |
| 전화번호          | 02-4          |                         | 010-               |                    | 이메일             |        | kjh4          |                  |  |  |
| • 실습 학생       | 실습 학생 변경      |                         |                    |                    |                 |        |               |                  |  |  |
| 성명            | 김재현           | <u>H</u>                | ► 변경               | 8                  |                 |        |               |                  |  |  |
|               |               |                         |                    |                    |                 |        |               |                  |  |  |
| 기본정보          | <u>1</u>      | 출근트                     | <b>≓</b>           | 월간                 | 보고서             |        | 종합결과보고서       | 학생평가서            |  |  |
| 전공            |               |                         |                    | 부                  | 신공              |        |               |                  |  |  |
| 이수학점          | 108           |                         |                    | 실습(                | 이수학점            |        |               |                  |  |  |
| 주소            | (05510)       | 서울                      |                    |                    |                 |        |               |                  |  |  |
| 담당교수          | 최효승           |                         |                    | 전                  | 담교수             | 이현승    | 5             |                  |  |  |
| 실습기간          | 201609        | 01 ~ 20161231           |                    | 7                  | 업명              | (주)가   | 가민정보시스템       |                  |  |  |
| 실습담당자         | 박명애           |                         |                    | 전                  | 화번호             | 061-6  | 53-2879       | 010-             |  |  |
| 지도담당자         | 기노현           | 년 🔽 변경                  |                    | 전                  | 화번호             | 062-6  | 553-2879      | 010-             |  |  |
| 상태            | 실습중           |                         |                    |                    |                 |        |               |                  |  |  |
| 은혱명           | ŧ             |                         |                    | 계                  | 좌번호             | 210-   |               |                  |  |  |
| 계좌명           | 김재현           |                         |                    |                    |                 |        |               |                  |  |  |
| 지원 동기 및<br>각오 | 학교에서<br>중에 새로 | 배우지 못했던 지<br>루운 것들을 개발하 | 이식들을 산업<br>배보고 싶어서 | 체에 나가서<br>1 참여하게 되 | 직접 배우고<br>었습니다. | 1 몸소 9 | 익혀서 제 것으로 만들고 | 그 익힌 것 들을 발전시켜 나 |  |  |
| 신청일자          | 201605        | 29                      |                    | 제                  | 출서류             | 참      | 여신청서 이력사      | 서 직무수행계획서        |  |  |
|               | I             |                         |                    |                    |                 |        |               |                  |  |  |

〈실습일지 달력형 조회 화면〉

### 사용자 설명서 (기업용)

확인

목록

#### IPP 포털 시스템

| 기는      | 기본정보 출근부    |         | 월간브   | 월간보고서 킁    |    | 합결과보고서   | 학상       | 학생평가서    |  |
|---------|-------------|---------|-------|------------|----|----------|----------|----------|--|
|         |             |         | 목록형태로 | 보기         |    |          |          |          |  |
| 2016-09 | ~           | 조회      |       |            |    |          |          |          |  |
| 선택□     | 날짜          | 출근여부    |       | 제목         |    | 작성일      | 제출일      | 확인일      |  |
|         | 20160901(목) | 출근 출근 🔨 | 2010  | 6년 9월 1일 목 | 요일 | 20160901 | 20160901 | 20161004 |  |
|         | 20160902(금) | 출근 출근 🔨 | 2010  | 6년 9월 2일 금 | 요일 | 20160902 | 20161011 | 20161004 |  |
| 3       | 20160903(토) |         |       | 휴무         |    |          |          |          |  |
| 4       | 20160904(일) |         |       | 휴무         |    |          |          |          |  |

〈실습일지 목록형 조회 화면〉

출근부를 확인하려면 먼저 실습일지를 조회해야 합니다. 조회 형태는 달력과 목록으로 구분하며, 실습일지를 작성할 날짜를 클릭하면 실습일지 상세화면으로 표시됩니다.

● 실습일지 상세보기

| 작성일자 | 20160901                             |
|------|--------------------------------------|
| 제목   | 2016년 9월 1일 목요일                      |
| 내용   | 동신대 IPP사업단 마이페이지 테스트 및 통합로그인 페이지 테스트 |
| 파일   |                                      |
| 확인일자 | 근태구분 출근 ▶                            |

<출근부 확인 화면>

실습일지를 내용을 조회하는 화면입니다.

작성일자를 선택하면 해당 날짜의 실습일지를 조회할 수 있습니다.

기본적으로 실습일지를 작성하면 근태구분은 출근으로 표시되며, 기업 사용자가 근태구분을 변경할 수 있습니다.

출근부 확인을 한 경우에는 학생은 근태구분을 수정할 수 없습니다.

근태구분은 출근, 결근(병가, 사고, 기타), 조퇴, 지각, 연차, 휴무 등으로 구분됩니다.

### 4.4 월간보고서 확인

|    | 기본정보   | 출    | 출근부 율 |           | 월간보고서 |          | 월간보고서    |          | 월간보고서 |  | 네 흐 | \생평가서 |
|----|--------|------|-------|-----------|-------|----------|----------|----------|-------|--|-----|-------|
| 연번 | 보고년월   | 출석일수 | 지각일수  | 조퇴일수 결석일수 |       | - 작성일자   | 제출일자     | 확인일자     |       |  |     |       |
| 1  | 201609 | 18   | 0     | 0         | 0     | 20160928 | 20161002 | 20161014 |       |  |     |       |
| 2  | 201610 | 20   | 0     | 0         | 0     | 20161031 | 20161031 | 20161103 |       |  |     |       |

<월간보고서 조회 화면>

실습학생이 월간보고서를 작성한 내역을 조회하는 화면입니다. 월간보고서 내용을 조회하려면 보고년월을 클릭합니다.

| 기본정보 | 출근부 | 월간보고서 | 종합결과보고서 | 학생평가서 |  |
|------|-----|-------|---------|-------|--|
| ● 상세 |     |       |         |       |  |

| 작성년월 | 2016-09  | 조회   |                   |
|------|----------|------|-------------------|
| 출석일수 | 18일      | 결석일수 | 0일 (사고:0일, 질병:0일) |
| 지각일수 | 0일       | 조퇴일수 | 0일                |
| 제출일자 | 20161002 | 확인일자 | 20161014 ()       |

#### ● 주차내용

| 주차 | 실습내용                          |
|----|-------------------------------|
| 1  | 2016-09-01(목) 2016년 9월 1일 목요일 |
| I  | 2016-09-02(금) 2016년 9월 2일 금요일 |
|    | 2016-09-05(월) 2016년 9월 5일 월요일 |
|    | 2016-09-06(화) 2016년 9월 6일 화요일 |
| 2  | 2016-09-07(수) 2016년 9월 7일     |
|    | 2016-09-08(목) 2016년 9월 8일     |
|    | 2016-09-09(금) 2016년 9월 9일     |

#### 주요내용

주요내용

2016-09-01(목) 2016년 9월 1일 목요일

동신대 IPP사업단 마이페이지 테스트 및 통합로그인 페이지 테스트

2016-09-02(금) 2016년 9월 2일 금요일

아침에 회의를 하여 무엇을 했는지와 무엇을 할지 얘기를 하고 개발자로서 무엇을 해아하는지와 어떤 것을 공부해야하는지에 대해 교육받고 직 무수행계획서를 작성하였다.

2016-09-05(월) 2016년 9월 5일 월요일

오늘은 본사로 출근하여 전체 회의를 한 후에 실습생과 신입사원 소개를 가진 후 본사 내부 청소를 한 다음 다시 사무실로 돌아와 스프링 프레임 네트워크라는 것을 공부 하였다.

확인 목록

〈월간보고서 확인 화면〉

월간보고서 내용을 조회하는 화면입니다.

확인

### 4.5 종합결과보고서 확인

| 기본정보 | 1                                                                                     | 출근부                                                                                                    | 월간보고서                                                                                                    | 종합결과보고서                                                                                                    | 학생평가서                                                                                                    |
|------|---------------------------------------------------------------------------------------|----------------------------------------------------------------------------------------------------|----------------------------------------------------------------------------------------------------|----------------------------------------------------------------------------------------------------|----------------------------------------------------------------------------------------------------|
| 요약문  | 요 약 문<br>1. 주요 4<br>- 개발 된<br>- 프로그<br>2. 학습한<br>- 코딩 기<br>- 다이어<br>3. 향후 전<br>첨부: 본원 | 수행실습<br>! 홈페이지들 및 어플 테스트<br>램 개발 (인턴 교육)<br>! 주요 기술 및 능력<br>!술 관련<br>그램 활용 관련<br>진로 계획                                                                                                    |                                                                                                    |                                                                                                    |                                                                                                    |
| 결과내용 | 이번 IPP<br>회사인 부<br>못했다.(<br>고,월말말<br>분이 들이<br>다음 학생<br>양가는 가고<br>아이<br>다음 학생          | 실습을 통해 기술적으로도 그<br>부분도 정말 좋았다. 사원분들!<br>여기 회사에 있으면서 51 회사<br>이 되면 월말 보고서를 작성하<br>보고서는 내가 한 달 동안 한 일<br>서서 괜찮았다.<br>생들이 IPP를 한다면 추천은 하<br>시는 제대로 된 일을 시키지 (<br>하지만 중소기업에서 보고, 느<br>1 생각한다. 이번계기로 많은<br>). | 1렇고 사회적으로도 배운 것들<br>도 정말 잘 대해 주셨고 잘 챙기<br>가 어떤 일을 하는지 알게 되었<br>게 되는데 실습일지를 작성하<br>일을 다시 재검토하고, 이 날은<br>않고 거의 대부분 전공과 상관<br>끼고, 체험을 해서 학교에서 비<br>것을 찾아보고 알게 되어서 기 | 등이 정말 많다. 정식은 아니<br>역 주셨다. 처음에 왔을 때 S<br>(다. 항상 매일 매일 실습일<br>면서 그 날 무엇을 하였는지<br>모가 좋았고 이 날은 모가<br>중소기업 쪽을 가는 것을 격<br>없기 때문이다. 만약 그래도<br>배운 것이 정말 기초적인 것<br> 쁘고 앞으로, 이것을 바탕! | 지만 첫 사회생활의 시작이 이<br>I가 무엇을 하는지 조차 알지<br>지를 기록하며 하루를 정리하<br>I 다시 확인할 수 있어서 좋았<br>힘이 들었는지, 일기장 같은 기<br>조천한다. 왜냐하면 대기업이나<br>도 상관없다면 군이 말리지는<br>이라는 것을 한번 느껴볼 필요<br>으로 더 성장할 수 있도록 노력 |
| 파일   | 11                                                                                    | 종합결과 보고서.hw                                                                                                    | /p [3.51MB ]                                                                                                    |                                                                                                    |                                                                                                    |
| 제출일자 | 2016-12                                                                               | 2-28                                                                                                    |                                                                                                    |                                                                                                    | 기업확인일자                                                                                                    |

<종합결과보고서 확인 화면>

종합결과보고서 내용을 조회하는 화면입니다.

### 4.6 학생평가서 작성

| 기본                       | 정보         | 출근부                                                  | 월간보고서                     | 종합    | 결과보고 | 1서 | 학생평가서 |   |   |  |
|--------------------------|------------|------------------------------------------------------|---------------------------|-------|------|----|-------|---|---|--|
| ● 학생에 대한 부문별 평가 (정량적 평가) |            |                                                      |                           |       |      |    |       |   |   |  |
| 그브                       | 구분 항목 착안점  |                                                      |                           |       |      |    | 평점    |   |   |  |
| TE                       | 84         | 역한혐                                                  |                           |       | 5    | 4  | 3     | 2 | 1 |  |
|                          | 지식         | 실습직무 수행을 위한 전문                                       | 목적인 지식과 Skill를 갖추고 있      | 나     | 0    | 0  | 0     | 0 | 0 |  |
| 실습직무<br>수행능력<br>(25)     | 기획력        | 실습직무에 대한 조사, 분석 및 기획력을 갖추고 이를 수행하고<br>있다             |                           |       | 0    | 0  | 0     | 0 | 0 |  |
|                          | 실행력        | 실습직무에 대해 추진력을 가지고 체계적으로 실행한다                         |                           |       |      | 0  | 0     | 0 | 0 |  |
|                          | 창의력        | 실무직무에 대해 새로운 이<br>다                                  | 아디어를 창출하여 이를 적용           | 하고 있  | 0    | 0  | 0     | 0 | 0 |  |
|                          | 문제해결력      | 문제가 발생하였을 시 이를<br>다                                  | 하결하는 방법을 알고 문제를           | 를 해결한 | 0    | 0  | 0     | 0 | 0 |  |
|                          | 성과의<br>정확성 | 실습직무 수행 후 당초에 원                                      | 일하는 정확한 결과를 창출한데          | ł.    | 0    | 0  | 0     | 0 | 0 |  |
|                          | 성과의<br>시간성 | 실습에 대한 우선순위를 두고 시간 관리를 하고 있으며,<br>원하는 시간 내에 결과를 얻는다. |                           |       | 0    | 0  | 0     | 0 | 0 |  |
| 수행성과<br>주행성과<br>(25)     | 성과의<br>신뢰성 | 수행성과가 신뢰할 수 있어 이를 활용할 수 있다.                          |                           |       | 0    | 0  | 0     | 0 | 0 |  |
|                          | 성과의<br>질   | 성과의 결과가 원하는 질적 수준을 나타낸다.                             |                           |       | 0    | 0  | 0     | 0 | 0 |  |
|                          | 성과의 양      | 성과의 결과가 원하는 양적 수준을 나타낸다.                             |                           |       | 0    | 0  | 0     | 0 | 0 |  |
|                          | 적극성과<br>열정 | 적극성을 가지고 열정적으로 실습을 수행한다.                             |                           |       | 0    | 0  | 0     | 0 | 0 |  |
|                          | 성실성        | 꾸준함과 성실한 자세로 실                                       | 습을 수행한다.                  |       | 0    | 0  | 0     | 0 | 0 |  |
| 실습<br>수행태도<br>(25)       | 책임감        | 맡은 실습에 책임감을 가지<br>원하는 결과를 얻을 때 까지                    | 고,<br>  최선을 다한다.          |       | 0    | 0  | 0     | 0 | 0 |  |
|                          | 조직 적응도     | 조직구조 및 조직문화에 긍                                       | ·정적이고 적극적으로 적응한           | 다.    | 0    | 0  | 0     | 0 | 0 |  |
|                          | 주도적인<br>자세 | 맡은 실습을 주도적인 자세                                       | 로 대하고 이를 수행한다.            |       | 0    | 0  | 0     | 0 | 0 |  |
|                          | 실습수칙<br>준수 | 회사의 실습수칙을 준수하<br>기업윤리를 지킨다.                          | 고, 올바른 실습태도관리를 ㅎ          | ю     | 0    | 0  | 0     | 0 | 0 |  |
| 114.4.11                 | 협력성        | 다른 사람과 적극적으로 합                                       | 력하며 상호조화를 이룬다.            |       | 0    | 0  | 0     | 0 | 0 |  |
| 월급군식<br>인간관계<br>(25)     | 커뮤니케이<br>션 | 다른 사람과의 원활하게 커<br>(Report writing 능력, 대회             | !뮤니케이션을 한다.<br>+, 프리젠테이션) |       | 0    | 0  | 0     | 0 | 0 |  |
| (2)                      | Biz<br>에티켓 | 스마트한 Biz 에티켓을 구시                                     | 사한다.                      |       | 0    | 0  | 0     | 0 | 0 |  |
|                          | 리더십        | 다른 사람에게 영향력을 미                                       | 치어 원하는 방향으로 이끌고           | 민간다.  | 0    | 0  | 0     | 0 | 0 |  |
| 합겨                       | 0점         |                                                      |                           |       |      |    |       |   |   |  |

#### • 학생에 대한 의견 (서술형)

|              | 1) 학생의 강점                                          | ^      |
|--------------|----------------------------------------------------|--------|
| 학생에 대한<br>의견 | 2) 실습직무 수행 시 우수한 점<br>3) 학생이 고쳐햐 하거나 추가로 개발이 필요한 점 |        |
|              |                                                    | $\sim$ |

#### ● 종합의견

|      | ^     |
|------|-------|
|      |       |
|      |       |
| 종합의견 |       |
|      |       |
|      | ~     |
|      | 저장 제출 |

<학생평가서 작성 화면>

학생평가서를 작성하는 화면입니다. 저장 및 제출버튼을 클릭하면 제출되며, 관리자가 확인한 경우에는 수정할 수 없습니다.

### 5. 실습 관리

현장실습을 진행 중에 제출해야 할 항목들을 관리합니다. 관리할 내용은 만족도조사 등입니다.

### 5.1 실습공고 조회

### 실습 관리

🕷 홈 > 마이페이지 > 실습 관리

| 실습구분 | 실습구분    | • | 실습유형 | T | 학년도/학기 | 2016 | 전학기 | T |
|------|---------|---|------|---|--------|------|-----|---|
| 공고명  | 공고명 검색어 |   |      |   |        |      |     |   |

조회

PRINT

| 연번 | 공고번호     | 공고명                            | 실습유형            | 학<br>기  | 기업신청기간                 | 실습기간                   | 관리     |
|----|----------|--------------------------------|-----------------|---------|------------------------|------------------------|--------|
| 1  | A2016001 | 2016년 2학기 IPP(장기현장실습)<br>운영 공고 | IPP(장기현장<br>실습) | 2학<br>기 | 20160530 ~<br>20160610 | 20160901 ~<br>20161231 | 만족도 조사 |

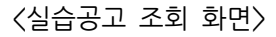

실습관리를 하기 위해서 먼저 실습공고를 조회합니다.

- 1. 실습구분, 유형 등 조회 조건을 선택한 후 조회 버튼을 클릭하면 해당 실습공고를 표시합니다.
- 2. 우측 관리항목을 선택하면 해당 항목 화면으로 이동합니다.
- 3. 공고내용을 클릭하면 기업의 참여신청서 조회 화면으로 이동합니다.

목록

### 5.2 참여신청서 조회

### ⊙ 기업정보

| 실습구분 | IPP현장실습       | 4개월   | 학년도/학기       | 2016         | 1학기 |
|------|---------------|-------|--------------|--------------|-----|
| 공고명  | 2016 IPP 현장실습 | 공고번호  | A2016001     |              |     |
| 업체명  | 가민정보통신        | 사업자번호 | 410-81-22444 |              |     |
| 대표자명 | 안중근           |       | 대표전화번호       | 062-653-8888 |     |

● 신청내용

| 담당자명    | 유관순2 (gsyu2)    | 휴대전화번호  | 000-0000-0000 |             |        |
|---------|-----------------|---------|---------------|-------------|--------|
| 이메일     | gsr2@gmail.com  | 회사전화번호  | 000-0000-0000 |             |        |
| 실습사업장명  | 속초 지부           | 실습장전화번호 | 000-0000-0000 |             |        |
| 실습장주소   | 속초시 포켓몬 마을      |         |               |             |        |
| 실습형태    | 체험형(채용과 무관)     |         | 실습장지역         | 속초          | 포켓몬 마을 |
| 회사지원-숙소 | 미제공             |         | 회사지원-식사       | 미제공         |        |
| 회사지원-교통 | 미제공             |         | 회사지원-기타       | 포켓몬 잡으로 고~~ |        |
| 회사지원실습비 | 월 10만원          | 매월 말일   | 실습비지급조건       | 포켓몬 한마리당 10 | 0원     |
| 비고      | 포켓몬을 잡으러 간다     |         |               |             |        |
| 신청일자    | 2016-07-13      |         | 확인일자          | 2016-07-13  |        |
| 협약체결일   | 협약서인쇄 206-03-02 |         | 직무기술서         | 직무기술서 1     | 건      |
|         |                 |         |               |             |        |

인쇄

기업의 참여신청서를 조회합니다.

〈참여신청서 조회 화면〉

### 5.3 만족도조사 작성

| 연번 | 제목                                        | 차수 | 기간                      |
|----|-------------------------------------------|----|-------------------------|
| 1  | IPP형 일학습병행제 개선을 위한 인식조사(참여학생용_사전)를 실시합니다. | 1  | 2016-07-13 ~ 2016-09-18 |
| 2  | 제목                                        | 2  | 2016-09-09 ~ 2016-09-30 |
| 3  | 테스트                                       | 3  | 2016-09-13 ~ 2016-09-30 |

#### <만족도조사 조회 화면>

만족도조사를 하기 위해서는 해당 만족도조사를 클릭한 후 작성합니다. 만족도조사는 일반적으로 작성하는 화면과 외부 사이트를 이용하는 화면으로 구분됩니다. 아래는 일반적으로 작성하는 화면입니다.

#### ● 만족도 조사 정보

| 제목   | 제목                      |
|------|-------------------------|
| 내용   | 내용                      |
| 조사기간 | 2016-09-09 ~ 2016-09-30 |

#### ● 만족도 조사 설문

1. 뭘물어보지11

#### 2. 그냥물어22

3. 걍 물어33

제중 제출 목록

<만족도조사 작성 화면>

만족도조사를 작성하는 화면입니다.

질문에 답변을 작성하고 저장 및 제출 버튼을 클릭하면 제출되며, 관리자가 확인한 후에는 수정이 불 가능합니다. ○ 기업정보

| 사업자번호 | 4108122404 | 업체명    | (주)가민정보시스템   |
|-------|------------|--------|--------------|
| 대표자명  | 신용민        | 대표전화번호 | 061-653-2879 |

#### ● 만족도 조사 정보

| 제목     | IPP형 일학습병행제 개선을 위한 인식조사(기업대표(간부) 및 인사담당자, 기업 멘토)를 실시합니다.                                                                                                    |
|--------|----------------------------------------------------------------------------------------------------|
| 내용     | 안녕하세요. 한국기술교육대학교 IPP-Uni-Tech허브사업단 성과관리팀입니다.<br>2016년도 IPP형 일학습병행제 실습 협약기업으로 참여해주셔서 감사합니다.<br>고용노동부, 한국산업인력공단, 한국기술교육대학교 IPP-Uni-Tech허브사업단에서는 실무형 창의인재 양성을 위한 기업연<br>계형 장기현장실습제도를 2015년 전국 13개 대학에 이어 2016년 전국 10개 대학이 참여하여 총 23개 대학을 운영·관리하<br>고 있습니다.<br>이와 관련하여 한국기술교육대학교 IPP-Uni-Tech허브사업단에서는 본 사업을 더욱 내실 있게 운영하기 위하여 기업담당자<br>여러분들의 의견 조사를 실시하고자 합니다.<br>질문에 응답하는 데는 총 10여 분의 시간이 소요됩니다. 귀하의 설문 응답결과는 연구목적을 위한 통계 분석 이외에 절대 사<br>용되지 않을 것입니다.<br>실문은 2종으로 '기업 대표(간부) 및 인사담당자용'과 '기업 멘토용'입니다. 귀하의 역할별로 선택하여 주시고, 혹시 귀사 내<br>IPP관련자 중 e-mail로 직접 전달받지 못한 분이 계시다면 역할별로 URL을 안내하시어, 되도록 많은 기업 관계자분들이 현<br>장에서 느낀 IPP프로그램에 관한 고견을 주실 수 있도록 협조 부탁드리겠습니다.<br>혹시 금년 IPP형 일학습병행제 실습생을 1개 이상 운영대학과 협약한 기업은 각 대학별로 안내되는 URL로 참여해주시기 바<br>합니다.<br>바쁘시더라도 문항마다 성의껏 응답하여 주시면 대단히 감사하겠습니다.<br>기업 대표 및 인사담당자용 설문 URL<br>'동신대학교' 설문 URL : http://www.ksdcdb.kr/answer.jsp?a=10953 |
|        | 설문참여기간: 2016년 11월 28일(월) ~ 2016년 12월 18일(일)                                                                                                    |
| 조사기간   | 2016-11-28 ~ 2016-12-18                                                                                                    |
| 조사URL  | 기업 대표 및 인사담당자용<br>http://www.ksdcdb.kr/answer.jsp?a=10953                                                                                                    |
| 조사URL2 | 기업 멘토용<br>http://www.ksdcdb.kr/answer.jsp?a=10877                                                                                                    |

| 기간   | 2016-11-28 ~ 2016-12-18                                   |
|------|-----------------------------------------------------------|
| URL  | 기업 대표 및 인사담당자용<br>http://www.ksdcdb.kr/answer.jsp?a=10953 |
| IRL2 | 기업 멘토용<br>http://www.ksdcdb.kr/answer.jsp?a=10877         |
|      |                                                           |

#### ● 만족도 조사 설문

| 트로 연결됩니다. |  |  |
|-----------|--|--|

외부 사이트를 연결하여 만족도조사를 진행하는 화면입니다.

### <만족도조사 외부 사이트 연결 화면>

29

조사 URL를 클릭하면 외부 사이트에 연결되어 만족도조사를 진행할 수 있습니다.

클릭하면 설문조사 사이트로 연결됩니다.

클릭하면 설문조사 사이트

PRINT

## 6. 기업정보 관리

기업의 대표담당자가 로그인한 경우만 기업정보 및 기업담당자를 관리할 수 있습니다.

### 6.1 기업정보 조회

기업정보 관리

🊔 홈 > 마이페이지 > 기업정보 관리

| • 기업정보 |                                 |        |                   |  |  |  |
|--------|---------------------------------|--------|-------------------|--|--|--|
| 사업자번호  | 4108122404                      | 입체명    | (주)가민정보시스템        |  |  |  |
| 대표자명   | 신용민                             | 대표전화번호 | 061-653-2879      |  |  |  |
| 본사전회번호 | 061-653-2879                    | 본사팩스번호 |                   |  |  |  |
| 본사주소   | (61725)광주광역시 남구 서문대로 735 광주은행 3 | 诗      |                   |  |  |  |
| 본사지역   | 광주 남구                           | 기업규모   | 중소기업              |  |  |  |
| 입 종    | 소프트웨어 개발                        | 업태     |                   |  |  |  |
| 주요제품   | 51사업 등                          |        |                   |  |  |  |
| 직원수    | 60명                             | 매출액    | 410백만원 (2015년 기준) |  |  |  |
| 홈페이지   | http://www.comin.com            | 대표메일   | admin@comin.com   |  |  |  |
|        |                                 |        |                   |  |  |  |

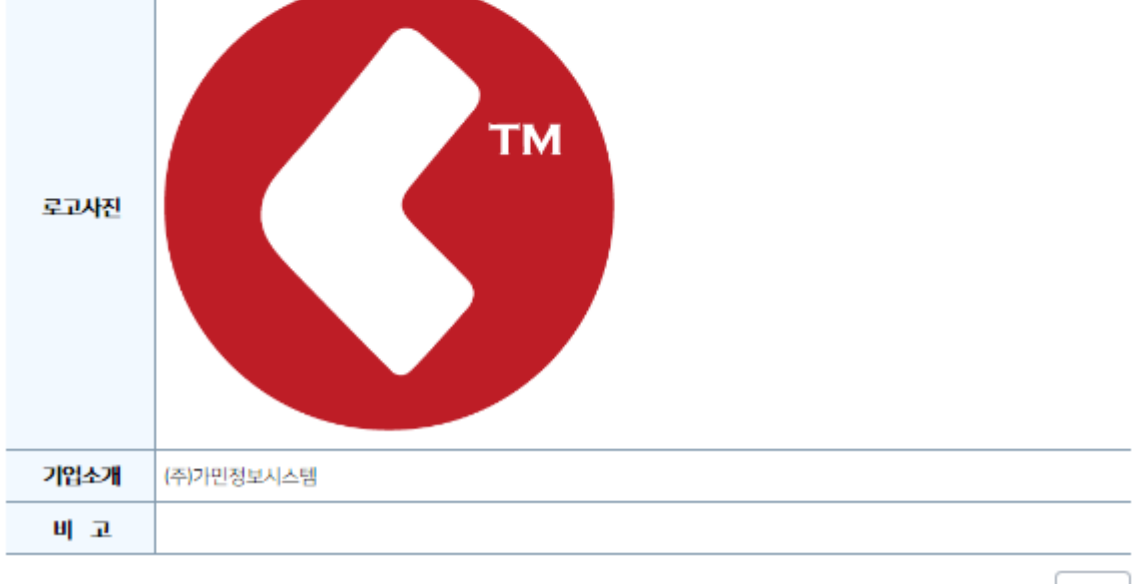

수정

<기업정보 조회 화면>

기업정보는 해당 기업의 사업자등록번호, 기업명, 대표자명, 전화번호 등을 표시합니다. 수정 버튼을 클릭하면 기업정보 수정 화면으로 이동합니다.

### 6.2 기업정보 수정

### • 기업정보

| 사업자번호   | 4108122404                                        | 업 체 명(*)      | (주)가민정보시스템   |  |  |
|---------|---------------------------------------------------|---------------|--------------|--|--|
| 대표자명(*) | 신용민                                               | 대표전화번호<br>(*) | 061-653-2879 |  |  |
| 본사전화번호  | 061-653-2879 <b>본사팩스번호</b>                        |               |              |  |  |
| 본사주소    | 61725     우편번호 찾기       광주광역시 남구 서문대로 735 광주은행 3층 |               |              |  |  |
| 본사지역(*) | 광주 💟 남구                                           | 기업규모(*)       | 중소기업         |  |  |
| 업종      | 소프트웨어 개발 입태                                       |               |              |  |  |
| 주요제품    | SI사업 등                                            |               |              |  |  |
| 직원수(명)  | 60                                                | 매출액(백만원)      | 410 2015     |  |  |
| 홈페이지    | http://www.comin.com                              |               |              |  |  |
| 로고사진    | comin.png [12KB ]                                 |               |              |  |  |
| 기업소개    | (주)가민정보시스템                                        |               | < >          |  |  |
| 비고      |                                                   |               | ~            |  |  |

저장 취소

#### <기업정보 수정 화면>

기업정보를 수정하는 화면입니다. 사업자등록번호는 수정할 수 없으며, 나머지 항목은 수정이 가능합니다. 모든 항목이 필수입력입니다.

### 6.3 기업담당자 관리

기업정보의 아래 부분에 기업담당자 목록이 표시됩니다.

기업담당자는 대표와 멘토로 구분되며, 대표담당자만 기업정보 및 기업담당자를 관리할 수 있습니다. 대표담당자는 반드시 1 명 이상 있어야 합니다.

기업담당자는 추후 실습학생들에게 지정할 수 있으며, 담당자가 로그인 후 담당 실습학생들을 관리할 수 있습니다.

기업담당자

| 연번 | 사용자ID | 성명  | 구분   | 휴대전화 | 이메일        | 사용   | 관리                 |
|----|-------|-----|------|------|------------|------|--------------------|
| 1  | 41    | 박명애 | 담당대표 |      | @comin.com | 사용   | 수정 색제              |
| 2  | со    | 기노현 | 담당대표 | 010- | @comin.com | 사용   | 수정 색제              |
| 3  | со    | 문선옥 | 담당자  | 010- | @comin.com | 사용중단 | 수정 <mark>삭제</mark> |
|    |       |     |      |      |            |      | 등록                 |

#### <기업담당자 조회 화면>

기업담당자 목록은 ID. 성명, 구분, 휴대전화 등을 표시합니다.

항목을 클릭하면 해당 사용자의 상세 정보를 표시하는 화면으로 이동합니다.

등록 버튼을 클릭하면 신규 담당자를 입력하는 화면으로 이동하며, 수정 버튼을 클릭하면 사용자 정보 를 수정하는 화면으로 이동합니다.

삭제 버튼을 클릭하면 해당 담당자 정보를 삭제할 수 있습니다.

• 개인정보

| 사용자ID | co           | 성명(*)           | 문선옥    |
|-------|--------------|-----------------|--------|
| 비밀번호  |              | 비밀번호 확인         |        |
| 회사전화  | 062-653-2879 | 휴대전화(* <b>)</b> | 010-   |
| 이메일   | @comin.com   | 부서              |        |
| 직급    |              | 직책              |        |
| 비고    |              |                 | le le  |
| 대표담당자 |              | 사용여부            | 사용중단 🔻 |
|       |              |                 | 저장 취소  |

<기업담당자 수정 화면>

수정화면에서는 ID 를 제외하고 수정이 가능합니다.

PRINT

### 7. 개인정보 관리

로그인한 기업사용자의 개인정보 관리화면이 표시됩니다.

### 7.1 개인정보 조회

### 개인정보 관리

🔺 홈 > 마이페이지 > 개인정보 관리

#### ⊙ 개인정보

| 사용자ID | comin           | 성명   | 기노현     |
|-------|-----------------|------|---------|
| 회사전화  | 062-653-2879    | 휴대전화 | 010-    |
| 이메일   | nhkee@comin.com | 부서   | 정보기술연구소 |
| 직급    | 전임              | 직책   | 부서장     |
| 비고    | 비고              |      |         |

수정

#### 〈개인정보 조회 화면〉

개인정보는 로그인한 기업사용자의 ID, 성명, 전화, 이메일, 부서, 직급 등을 표시합니다. 수정 버튼을 클릭하면 개인정보 수정 화면으로 이동합니다.

### 7.2 개인정보 수정

### 개인정보 관리

PRINT

🚓 홈 > 마이페이지 > 개인정보 관리

### ○ 개인정보

| 사용자ID | comin           | 성명(*)   | 기노현     |
|-------|-----------------|---------|---------|
| 비밀번호  |                 | 비밀번호 확인 |         |
| 회사전화  | 062-653-2879    | 휴대전화(*) | 010-    |
| 이메일   | nhkee@comin.com | 부서      | 정보기술연구소 |
| 직급    | 전임              | 직책      | 부서장     |
| 비고    | 비고              |         |         |
|       |                 |         | 저장 취소   |

#### <개인정보 수정 화면>

개인정보를 수정하는 화면입니다.

비밀번호와 비밀번호 확인은 반드시 동일해야 하며, 20 자리까지 대소문자 및 숫자, 특수기호로 구성할 수 있습니다.